## SWITCHdrive - Webinar March-21st-2019

- 1. General remarks about SWITCHdrive
  - a) How to create shortcuts (in the Browser, in the Finder)?
  - b) Who is the owner of a shared file or folder? Who shared it with me?
  - c) Is it allowed to move folders?
  - d) What are "Pending Shares"? Should I accept / decline shares?
  - e) What is a CustomGroup? Can I create one?
- 2. About OnlyOffice? (https://onlyoffice.org)
  - a) How do I work with the OnlyOffice editors (docx, xlsx, pptx)?
  - b) Where is the Save- or the Save-As Button?
  - c) How do I invite a switchdrive user to collaborate on a document? Hint: share the parent folder first!
  - d) When are the changes synchronised to my local disk?
  - e) Known limitations (no Public Links! no Federated-Cloud-IDs!)
- 3. About Sharing
  - a) which kind of shares should I use (in the desktop client, in the web client)
  - b) How to use direct shares (direct links)?
  - c) How to use remote shares (public links)?
  - d) Should I send the file or the link to the file by email?
  - e) Where do I find more information about SWITCHdrive?

## How to share:

How to share a file in the desktop client (for users who have access to the parent folder):

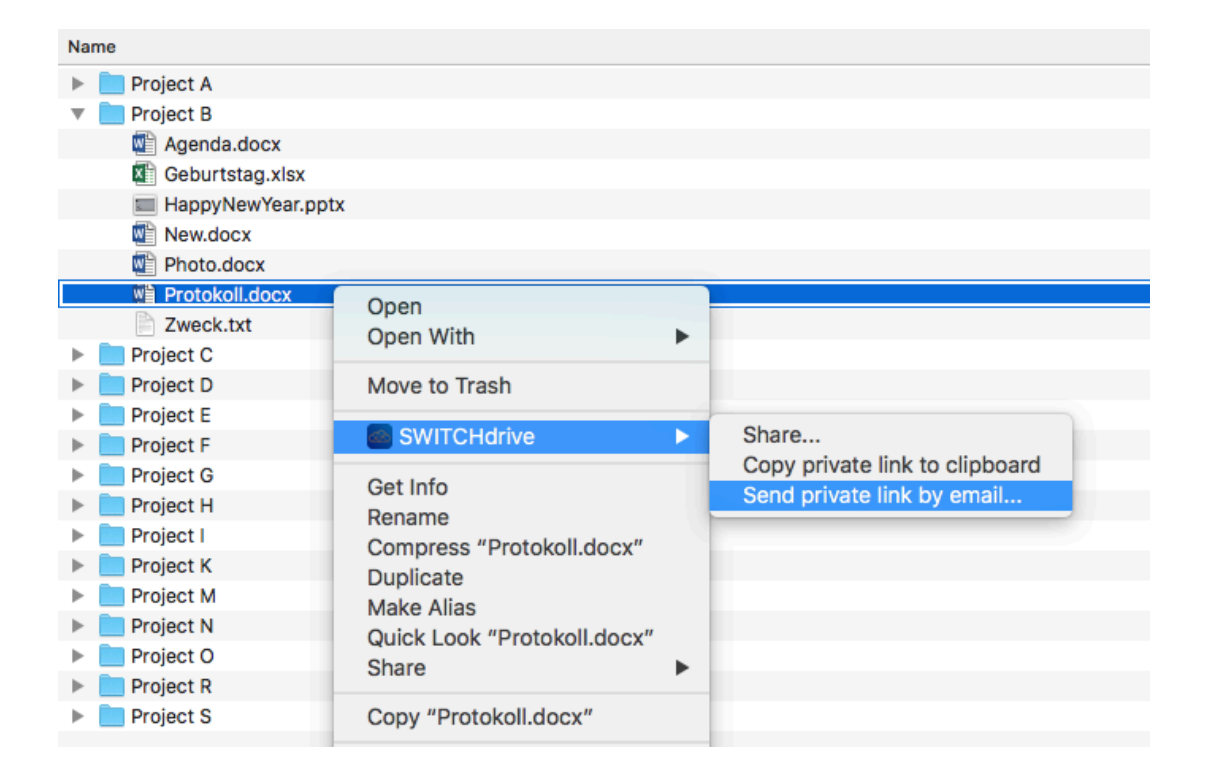

How to share a folder in the web client - you can inform the user about it!

| + Project B | < Shared | 6.1 MB | User and Groups Public Links          |        |
|-------------|----------|--------|---------------------------------------|--------|
| Project C   | <        | 1.2 GB | Share with users, groups or remote us | i<br>= |
| Project D   | Shared   | < 1 KB | notify by email 🗹 can share           | 1      |

## Public Link:

https://drive.switch.ch/index.php/s/s9WYqjRgu9zwlD1

|             | Add to your ownCloud                                         |
|-------------|--------------------------------------------------------------|
|             | Download Goburtstan visy (7 KB)                              |
| Direct link | https://drive.switch.ch/index.php/s/yB9FVqORsqWopfB/download |
|             | Open in ONLYOFFICE                                           |

- works always
- no need to have a SWITCHdrive account
- whoever gets such a link has access to the data (and can download it)
- a user can directly open the file in the browser with OnlyOffice (user as "Anonymous")

## Private link:

https://drive.switch.ch/index.php/f/1331290879

- Users without permission are not allowed to open the file or folder:

| 📥 SWITCH edu-ID Login | +<br>SWITCHdrive                                                                      |  |
|-----------------------|---------------------------------------------------------------------------------------|--|
|                       |                                                                                       |  |
| You don't have pe     | rmissions to access this file/folder - Please contact the owner to share it with you. |  |
|                       | © 2018 SWITCH                                                                         |  |

- a user with permission can open the parenting folder (not the file itself!)

- the selected file will be highlighted by a light gray color (which will go away as soon as you move the mouse)

- a user can open & edit the highlighted file (or other supported files in the folder)

|                      | < > □                           |                                            |  |
|----------------------|---------------------------------|--------------------------------------------|--|
|                      | Project B - Files - SWITCHdrive |                                            |  |
| SWITCHdrive 🕶        |                                 | ٩                                          |  |
| All files            | Project B     +                 |                                            |  |
| ★ Favorites          | 🗌 Name 🔺                        |                                            |  |
| < Shared with you    | Agenda.docx                     | <ul> <li>Urs Schmid (switch.ch)</li> </ul> |  |
| < Shared with others | Geburtstag.xlsx                 | <ul> <li>Urs Schmid (switch.ch)</li> </ul> |  |
| 9 Shared by link     | HappyNewYear.pptx               | Urs Schmid (switch.ch)                     |  |

- if you want that the user opens the file in the webbrowser, replace "/f/" by "/apps/onlyoffice/"

https://drive.switch.ch/index.php/apps/onlyoffice/1331290879

- if the user has no permission to open the parenting folder "File not found" is displaye

| SWITCHdrive -  | Urs Schmid (eduid.ch) 🗸 |
|----------------|-------------------------|
| File not found |                         |
|                |                         |